# Boost opslag og begivenheder

Du kan booste dine opslag eller dine begivenheder og derved nå ud til flere mennesker. Du vælger en målgruppe, som du tror er interesseret, og så betaler du penge for at det opslag eller den begivenhed kommer frem på deres facebookside.

...

## Sådan booster du et opslag og når ud til flere mennesker

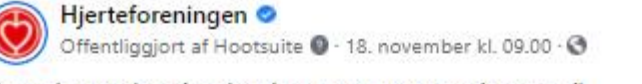

Ny undersøgelse giver hurtigere og mere præcise svar til hjertepatienter 🤎

Hospitalsenhed Midt indfører ny PET/CT-skanning til hjertepatienter på Regionshospitalet Viborg.

– Den nye undersøgelse er en markant forbedring for patienterne. Dels får de hurtigere og mere præcise svar på, hvad de fejler – og dels får de et bedre og mere smidigt patientforløb, hvor de slipper for ekstra køreture og ventetid på hospitalet, siger Claus Brøckner Nielsen, lægefaglig direktør, Hospit... Se mere

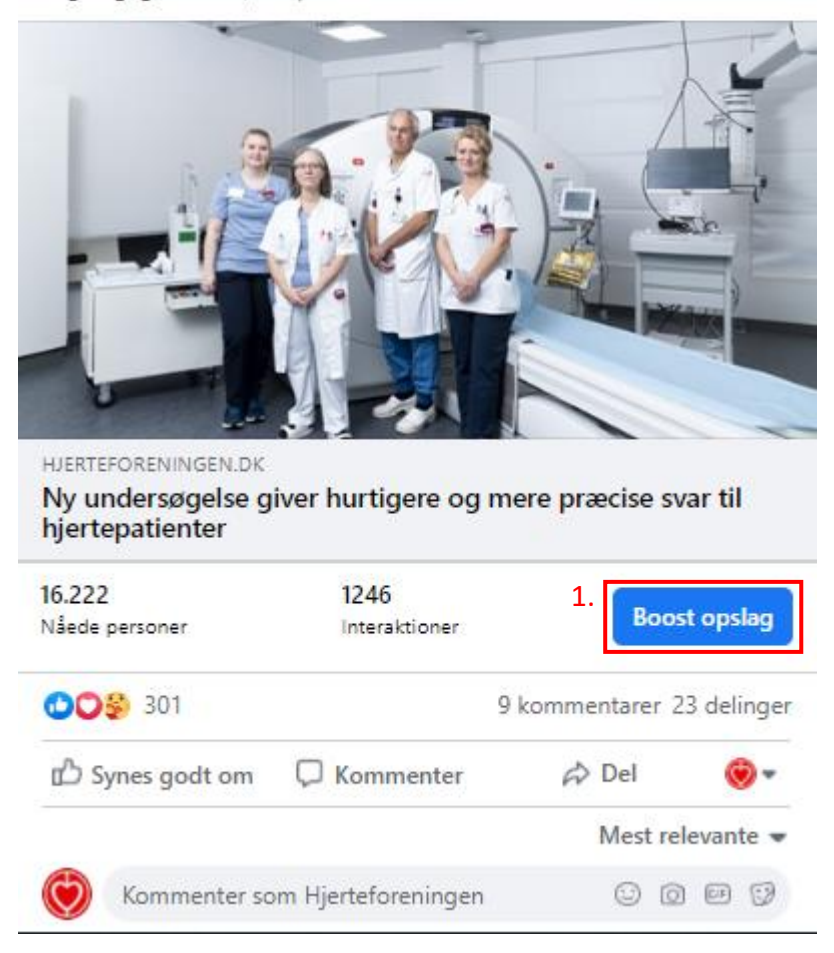

1. Find det opslag eller den begivenhed, du vil booste, og klik på "boost opslag"

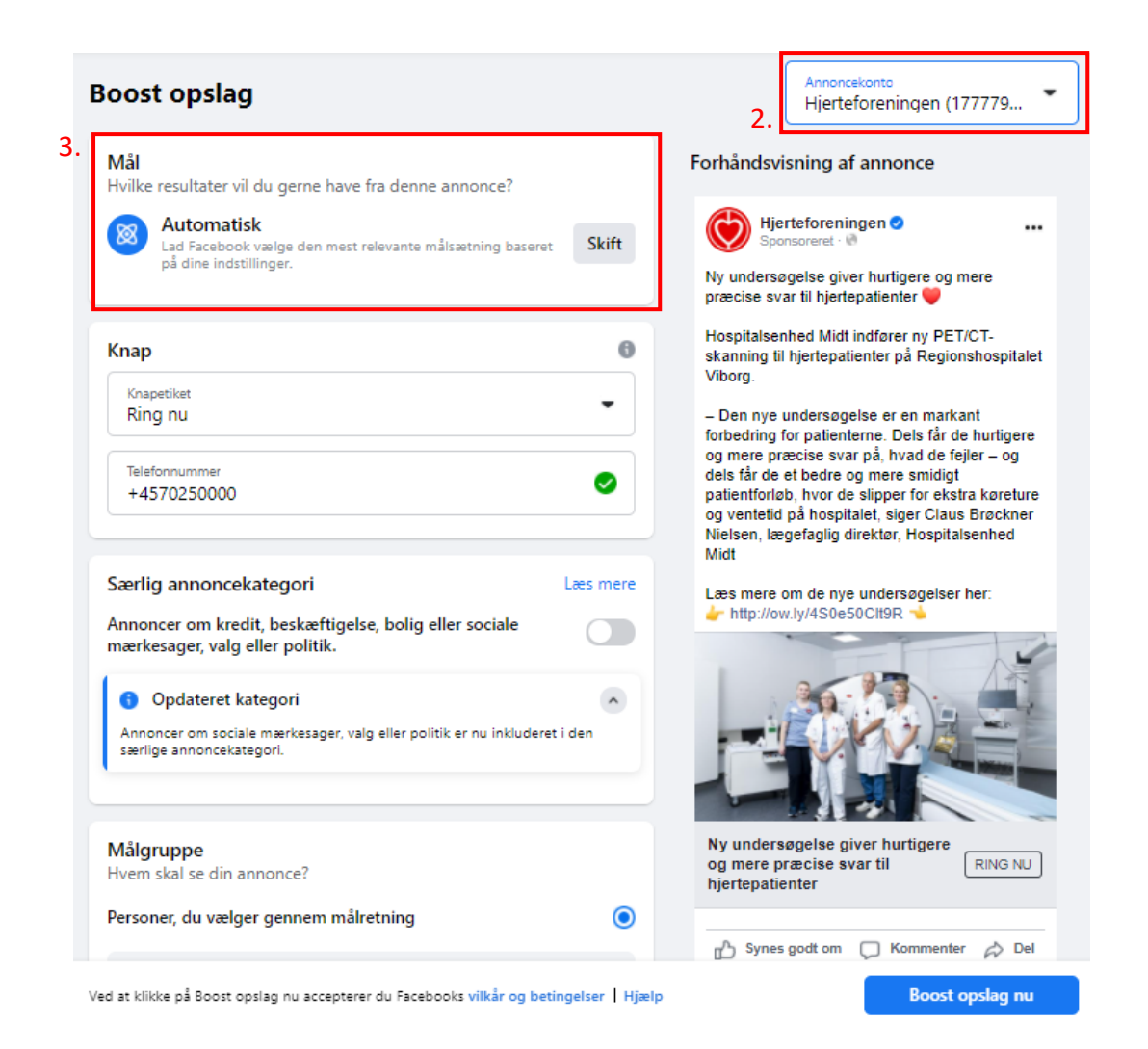

- 2. Som det første skal du sikre dig at du har valgt lokalforeningens profil som annoncekonto øverst i højre hjørne.
- 3. Herefter skal du vælge, hvilket resultat, du gerne vil opnå med at booste opslaget eller begivenheden. Du har følgende valgmuligheder:

|       | Mål                                                                                                    | ×          |
|-------|----------------------------------------------------------------------------------------------------|------------|
| Hvilk | e resultater vil du gerne have fra denne annonce?                                                                                   |            |
|       | Automatisk<br>Lad Facebook vælge den mest relevante målsætning baseret på dine indstillinger.                                       |            |
|       | Få flere leads<br>Brug en formular for at indsamle kontaktoplysninger fra potentielle kunder.                                       | $\bigcirc$ |
| Ħ     | Få flere køb på website<br>Vis din annonce til folk, som med størst sandsynlighed vil være interesserede i at købe<br>noget fra dig | $\bigcirc$ |
| k     | Få flere websitebesøgende<br>Vis denne annonce til folk, som med sandsynlighed vil klikke på en webadresse i den.                   | 0          |
|       | Få mere interaktion<br>Vis din annonce til folk, som med størst sandsynlighed vil reagere, kommentere og dele.                      | 0          |
| -     | Få flere beskeder<br>Vis din annonce til folk, som med størst sandsynlighed vil sende dig en besked på<br>Facebook.                 | $\bigcirc$ |
| e,    | Få flere opkald<br>Vis din annonce til folk, som med størst sandsynlighed vil ringe til din virksomhed.                             | 0          |
|       | Annuller                                                                                                    | Gem        |

Vi anbefaler, at I vælger "Få mere interaktion". Dvs., at dem, der får vist annoncen med størst sandsynlighed vil like, kommentere eller dele opslaget.

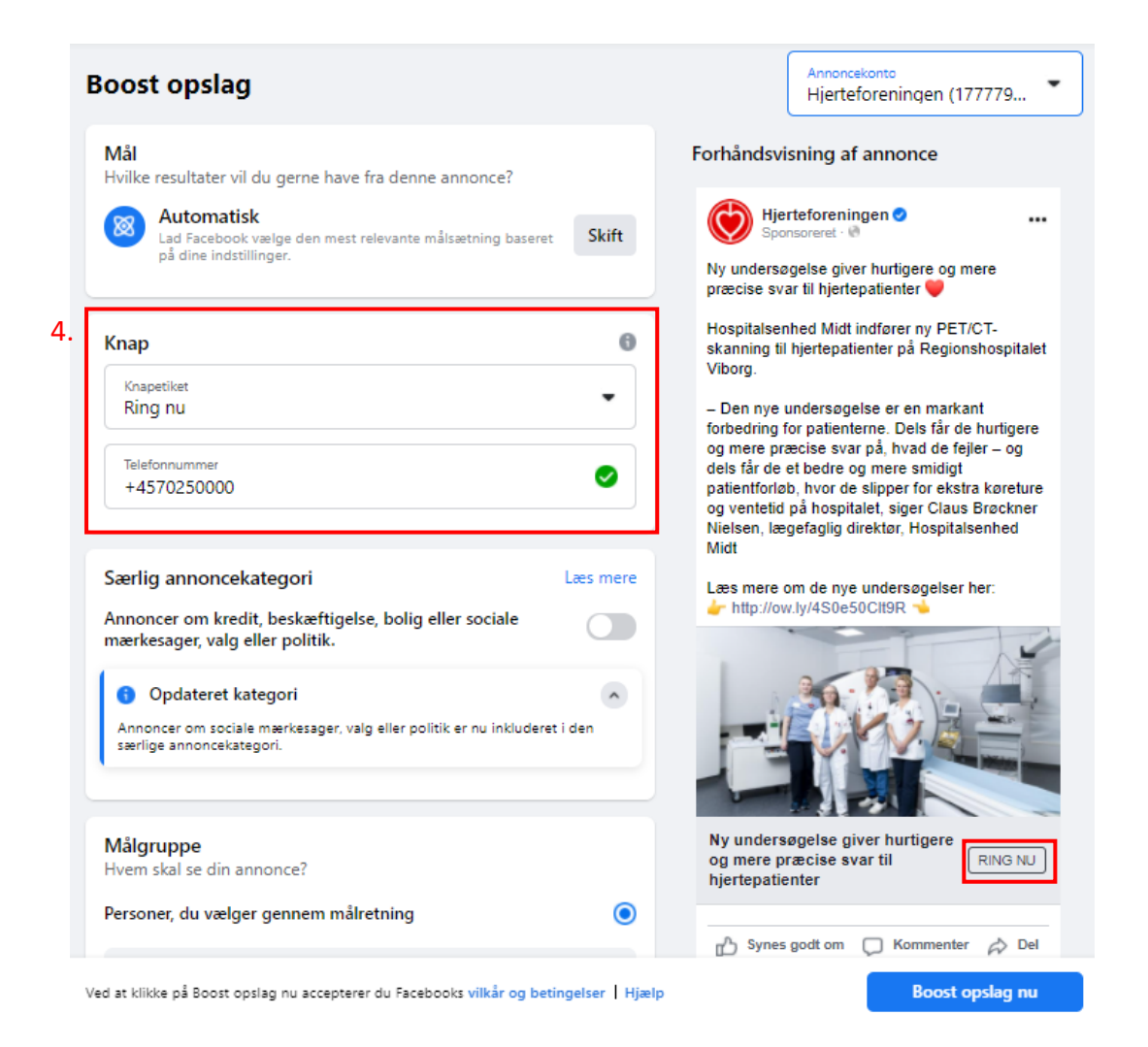

4. Nu skal du redigere den "knap", der er på opslaget, når det bliver boostet. Knappen er "ring nu", og det er den, vi skal ændre

| Mål<br>Hvilke resultater vil du gerne have fra denne annonce?                                        | Forhåndsvisning af annonce                                                                                                    |
|----------------------------------------------------------------------------------------------------|----------------------------------------------------------------------------------------------------|
| Automatisk Lad Facebook vælge den mest relevante målsætning baseret på dine indstillinger.     Skift | Hjerteforeningen 🥑 🚥 🚥                                                                                                    |
|                                                                                                    | Ny undersøgelse giver hurtigere og mere<br>præcise svar til hjertepatienter 🤎                                                                         |
| 5. Knap O                                                                                            | Hospitalsenhed Midt indfører ny PET/CT-<br>skanning til hjertepatienter på Regionshospitalet<br>Vibere                                                |
| Knapetiket<br>Læs mere                                                                               | - Den nye undersøgelse er en markant     forbedring for patienterne. Dels får de hurtigere                                                            |
| Ingen knap                                                                                           | og mere præcise svar på, hvad de fejler – og<br>dels får de et bedre og mere smidigt                                                                  |
| Reservér nu Læs mere                                                                                 | patientforløb, hvor de slipper for ekstra køreture<br>og ventetid på hospitalet, siger Claus Brøckner<br>Nielsen, lærefaglig direktør, Hospitaleenhed |
| Køb nu                                                                                               | Midt                                                                                                    |
| Tilmeld dig                                                                                          | Læs mere om de nye undersøgelser her:<br>http://ow.ly/4S0e50Clt9R                                                                                     |
| Få rutevejledning nkluderet i den                                                                    |                                                                                                    |
| Send WhatsApp-besked                                                                                 |                                                                                                    |
| Ring nu                                                                                              |                                                                                                    |
| Hvem skal se din annonce?                                                                            |                                                                                                    |
| Personer, du vælger gennem målretning 💿                                                              | HJERTEFORENINGEN.DK<br>Ny undersøgelse giver<br>hurtigere og mere præcise                                                                             |
| Oplysninger om målgruppe                                                                             |                                                                                                    |

5. Du kan vælge mellem ovenstående knapper. Vælg en, der passer til dit opslag. Er det en artikel du skal booste, er det relevant at vælge knappen "læs mere". Er det et foredrag, du vil booste, er det passende at vælge "tilmeld dig".

Det næste du skal vælge, er din målgruppe, altså dem, der får vist det opslag du "booster".

| Målgruppe<br>Hvem skal se din annonce?                                      |             |            |
|-----------------------------------------------------------------------------|-------------|------------|
| Personer, du vælger gennem målretning                                       |             | ۲          |
| <b>Oplysninger om målgruppe</b><br>Lokation – Bor i Danmark<br>Alder 18-65+ |             | 6.         |
| Personer, der synes godt om din side                                        |             | 0          |
| Personer, som synes godt om din side, og de                                 | eres venner | 0          |
| Personer i dit lokalområde                                                  |             | 0          |
| Dine brugerdefinerede målgrupper                                            |             | $\bigcirc$ |
| Se alle 🗸                                                                   | Opret ny    |            |

- 6. Her kan du redigere lokation og alder, køn og interesser så du styrer, hvem der får vist annoncen. På den måde optimerer du dine chancer for, at dem der får vist annoncen interagerer med det. Klik på den lille blyant ved nr. 6 for at redigere.
- 7. Hak disse tre af.

Tips:

- Da det er en lokalforening du reklamerer for, giver det mening at redigere lokationen til dit nærområde.
- Vi anbefaler en alder fra 40-65+

|    | Rediger målgruppe                                                                                          |
|----|----------------------------------------------------------------------------------------------------|
| 7. | Vælg placering, alder, køn og interesser for personer, du ønsker at nå ud til med din<br>annonce.<br>Køn 🕦 |
|    | Alle Mænd Kvinder                                                                                          |
| 8. | Alder • • • • • • • • • • • • • • • • • • •                                                                |
| 10 | Lokationer O<br>C Lokationer<br>Skriv for at tilføje flere lokationer                                      |
| 9. | Danmark  Danmark + 25 km ×                                                                                 |
|    | Detaljeret målretning 🜒                                                                                    |
|    | Q Detaljeret målretning Gennemse →                                                                         |
|    | Foreslået til dig<br>Teacher + Primary School Teacher + Lærer + Holdsport +                                |
|    | Potentiel rækkevidde: 4.000.000 personer           Snæver         Bred                                     |
|    | Annuller Gem målgruppe                                                                                     |

Herefter ser det sådan ud.

- 8. Her redigerer du køn. Det anbefales at vælge alle køn, medmindre opslaget eller begivenheden kun henvender sig til et bestemt køn. Det kunne f.eks. være Ladywalk.
- 9. Her redigerer du alder. Juster den ved at rykke på de to prikker. Vi anbefaler en alder fra 40-65+
- 10. Fjern "Danmark + 25 km" ved klikke på krydset.
- 11. Skriv i stedet den by, din lokalforening hører til. F.eks. Roskilde. Juster hvor mange kilometer rundt om byen, annoncen skal nå ud til. Klik på den lille prik markeret.

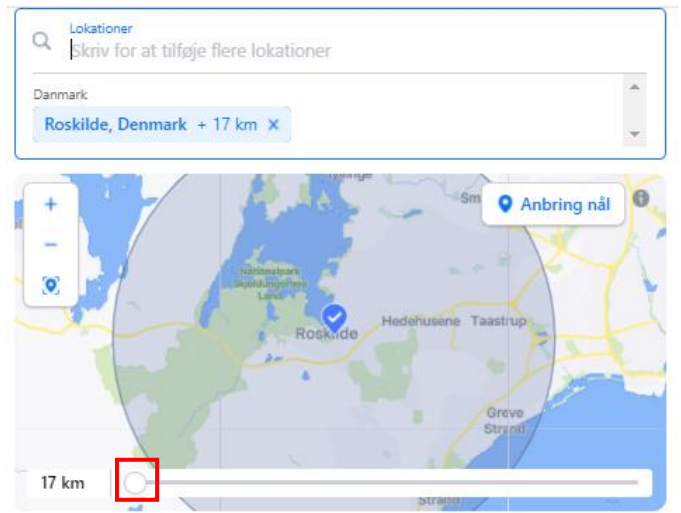

Herefter kan du vælge flere detaljer til din annonce.

| Detaljeret mål    | retning 🚯                       |                           |                  |
|-------------------|---------------------------------|---------------------------|------------------|
| Q Detalje         | ret målretning                  |                           | 12. Gennemse →   |
| Foreslået til dig |                                 |                           |                  |
| Teacher +         | Primary School Teacher +        | Lærer +                   | Holdsport +      |
| Træner (spor      | t) + Idrætsforening +           |                           |                  |
| For avancerede    | e målretningsfunktioner skal du | gå til <mark>Annon</mark> | ceadministrator. |

# 12. Klik på gennemse

| <del>~</del>                                                   | Detaljeret i                                         | målretning                    | ×                      |
|----------------------------------------------------------------|------------------------------------------------------|-------------------------------|------------------------|
| Q Detaljeret må                                                | ilretning                                            |                               |                        |
| Demografi                                                      | Interesser                                           | Adfærd                        | Flere kategorier       |
| Nå ud til personer på<br>og livsstil. Nogle data<br>Uddannelse | i baggrund af oplysning<br>a er kun tilgængelige i l | ger om uddannelse, be<br>JSA. | eskæftigelse, husstand |
| Finansiel                                                      |                                                      |                               | ~                      |
| Livsbegivenheder                                               |                                                      |                               | ~                      |
| Forældre                                                       |                                                      |                               | ~                      |
| Forhold                                                        |                                                      |                               | ~                      |
| Arbejde                                                        |                                                      |                               | ~                      |

Her kan du vælge hvilken demografi, hvilke interesser, adfærd mv. din målgruppe skal have. Disse ting skal passe til opslaget, så du på den måde når ud til de mennesker, der vil synes dit opslag er spændende.

#### Tips:

- Det vil primært være interesser, der er relevant at specificere. Hvis opslaget eller begivenheden handler om sundhed, vælger du det som interesse.
- Det er ikke altafgørende at vælge en interesse, det vigtigste er overordnet af vælge alder og lokation, og at du har hakket af ved: "personer, der synes godt om din side", "personer, som synes godt om din side, og deres venner" og "personer i dit lokalområde".

Vælg varighed for din annonce.

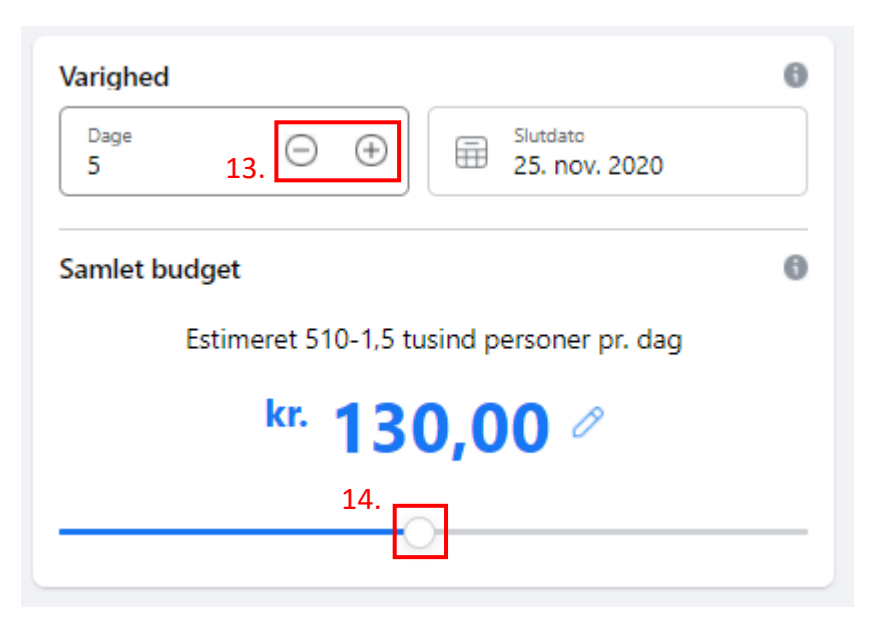

- 13. Rediger antal dage ved at klikke på plus eller minus.
- 14. Juster dit budget for det antal dage, du vil annoncere i. Ryk prikken frem og tilbage. Når du ændrer budgettet, ændrer det antal personer, du når ud til.

# Vælg betalingsmetode

|         | <sup>Placeringer</sup><br>Facebook, Messenger, Instagram | ~     |
|---------|----------------------------------------------------------|-------|
| ан<br>ф | Facebook-pixel Ingen pixel                               |       |
| 0       | Betalingsmetode<br>Mastercard*4225                       | ^     |
| Du ka   | n få mere end én faktura for denne annonce. Læs mere     |       |
|         | 4225                                                     | Skift |

| ente erageraennereae maigrapper                                                        |                                                                                                  |
|----------------------------------------------------------------------------------------|--------------------------------------------------------------------------------------------------|
| Se alle 👻 Opret ny                                                                     | Estimerede daglige resultater                                                                    |
|                                                                                        | Nåede personer 🚯 510 – 1,5 tusind                                                                |
| Varighed Dage 5 ① ① ①                                                                  | Betalingsoversigt         Din annonce kører i 5 dage.         Samlet budget       130,00 kr. DKK |
| Samlet budget                                                                          | Har du nogen spørgsmål?     Anmod om et gratis opkald fra en marketingekspert.                   |
| Estimeret 510-1,5 tusind personer pr. dag                                              | Anmod om opkald                                                                                  |
| kr. 130,00 🖉                                                                           |                                                                                                  |
| Facebook, Messenger, Instagram                                                         | ~                                                                                                |
| Facebook-pixel Ingen pixel                                                             |                                                                                                  |
| Betalingsmetode<br>Mastercard*4225                                                     | ^                                                                                                |
| Du kan få mere end én faktura for denne annonce. Læs mere                              |                                                                                                  |
| <b>••••</b> 4225                                                                       | Skift                                                                                            |
| Ved at klikke på Boost opslag nu accepterer du Facebooks <mark>vilkår og beting</mark> | gelser   Hjælp Boost opslag nu                                                                   |

15. Klik på "boost opslag nu"

Hvis du skal booste begivenheder, er det samme procedure, du skal følge.

#### Se, hvordan dit opslag klarer sig

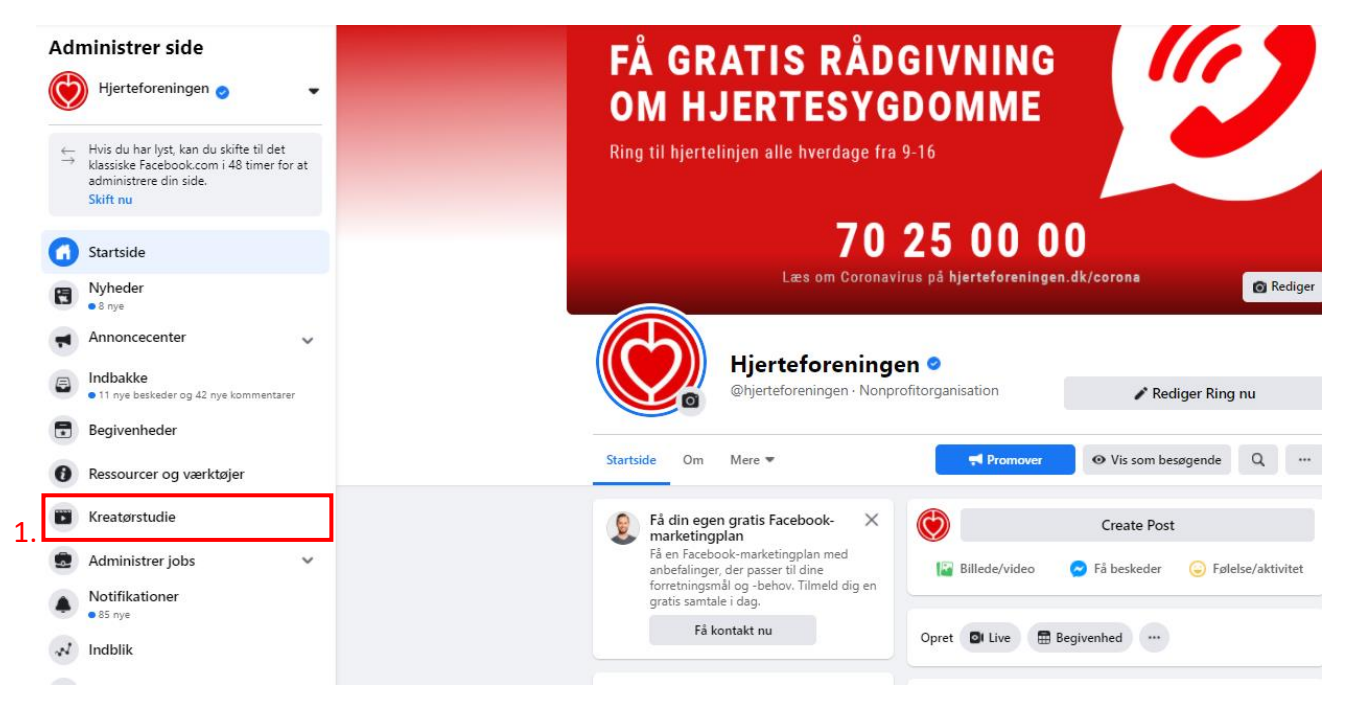

Gå ind på startsiden på lokalforeningens facebookside

1. Klik på kreatørstudie

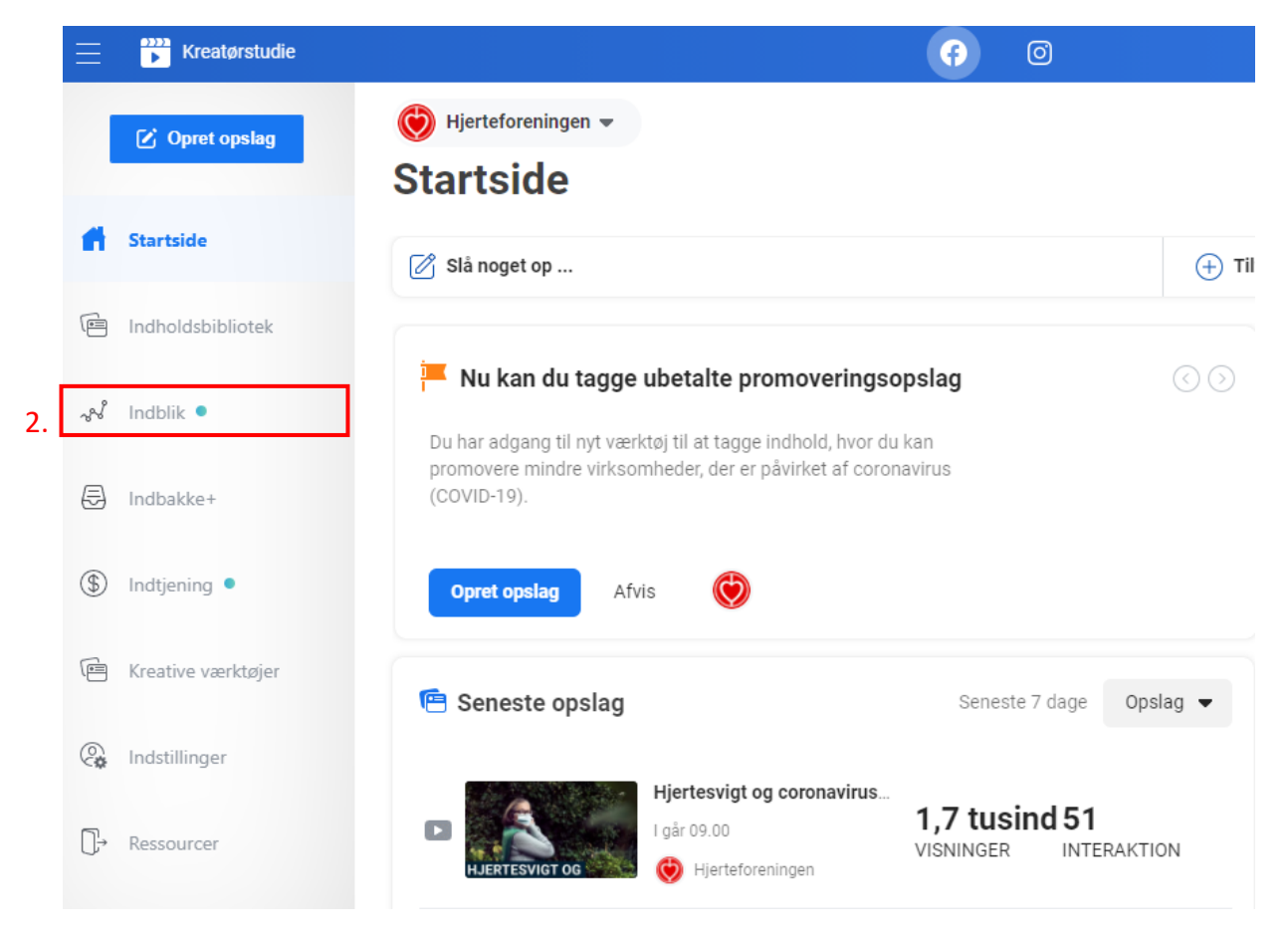

# 2. Klik på "indblik"

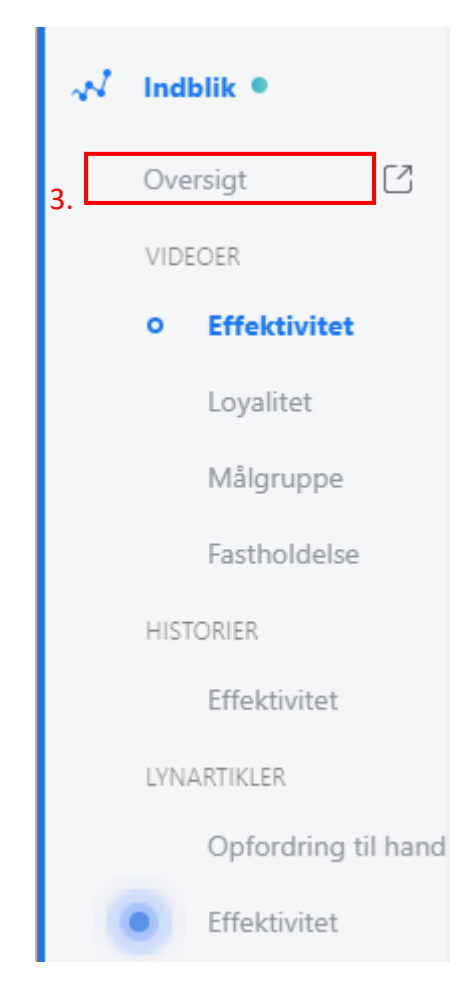

3. Klik på oversigt'

| Åbn Oversigt | ny fane X            |
|--------------|----------------------|
| Vælg en side | 💓 Hjerteforeningen 🔹 |
|              | 4.<br>Annuller Åbn   |

4. Vælg lokalforeningens facebookside og klik på "åbn".

| Dine 5 seneste opslag                                                                  |                                                                     |      |            |            |                |              |  |
|----------------------------------------------------------------------------------------|---------------------------------------------------------------------|------|------------|------------|----------------|--------------|--|
| 🧧 Rækkevidde: organisk/betalt 📲 Klik på opslag 📕 Reaktioner, kommentarer og delinger 👔 |                                                                     |      |            |            |                |              |  |
| Offentliggjort                                                                         | Opslag                                                              | Туре | Målretning | Rækkevidde | Interaktion    | Promover     |  |
| <b>19-11-2020</b><br>09.00                                                             | I det nye Hjerteliv kan du møde<br>to hjertepatienter, Hanne        | -    | 0          | 4,6K       | 266 <b>5</b> 1 | Boost opslag |  |
| 18-11-2020 5.<br>09.00                                                                 | Ny undersøgelse giver hurtigere og mere præcise svar til            | \$   | Ø          | 16,3K      | 886<br>364     | Boost opslag |  |
| 17-11-2020<br>09.00                                                                    | Nannas jul bliver anderledes i<br>år: "Jeg har valgt, at jeg er med | 6    | Ø          | 17,8K      | 608            | Boost opslag |  |
| 16-11-2020<br>08.55                                                                    | NYT HJERTELIV UDE 🎔 I det<br>nye Hjerteliv kan du møde Tage         |      | Ø          | 6,2K       | 189<br>71      | Boost opslag |  |
| <b>13-11-2020</b><br>10.00                                                             | Flemming Nyborg Andersen blev ramt af tre blodpropper –             | \$   | Ø          | 9,8K       | 86<br>127      | Boost opslag |  |
|                                                                                        | Se alle opslag                                                      |      |            |            |                |              |  |

Scroll ned på siden til du ser ovenstående. Her kan du se, hvor langt dit opslag er nået ud, og hvor mange, der har interageret med det.

5. Hvis du klikker på et af opslagene, får du flere informationer, som du kan se nedenfor.

|                                                                                                    | Dit opslags ef              | fektivitet              |                         |
|----------------------------------------------------------------------------------------------------|-----------------------------|-------------------------|-------------------------|
| Hjerteforeningen          ***           Offentliggjort af Hootsuite (?) - 2 d S         ***                                                                        | 16.290 Nåede pe             | rsoner                  |                         |
| y undersøgelse giver hurtigere og mere præcise svar til hjertepatienter 🧡                                                                                          | 364 Reaktioner, ko          | mmentarer og deling     | er (į                   |
| gionshospitalet Viborg.                                                                                                    | 324                         | 298                     | 26                      |
| en nye undersøgelse er en markant forbedring for patienterne. Dels får<br>nurtigere og mere præcise svar på, hvad de fejler – og dels får de et                    | 🕐 Synes godt om             | På opslag               | På delinger             |
| e og mere smidigt patientforløb, hvor de slipper for ekstra køreture og<br>etid på hospitalet, siger Claus Brøckner Nielsen, lægefaglig direktør,<br>pital Se mere | 8<br>O Elsker               | 8<br>På opslag          | <b>0</b><br>På delinger |
|                                                                                                    | 9<br>Kommentarer            | 9<br>På opslag          | <b>0</b><br>På delinger |
|                                                                                                    | 23<br>Delinger              | 23<br>På opslag         | <b>0</b><br>På delinger |
|                                                                                                    | 886 Klik på opslag          |                         |                         |
|                                                                                                    | <b>0</b><br>Billedvisninger | 503<br>Klik på link (1) | 383<br>Andre klik 7     |
|                                                                                                    | NEGATIV FEEDBACK            |                         |                         |
|                                                                                                    | 12 Skjul opslag             | 1 Skjul                 | alle opslag             |
|                                                                                                    | 0 Anmeld som spam           | 0 Fjern                 | Synes godt om for side  |
| JERTEFORENINGEN.DK                                                                                                    | De rapporterede stat        | stikker kan være fors   | inkede i forhold til    |
| y undersøgelse giver hurtigere og mere præcise svar til                                                                                                    | opslagene                   |                         |                         |